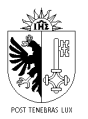

# Comment s'inscrire ?

# 1. Création de votre compte e-démarches

Afin d'inscrire votre enfant, il est impératif d'avoir un **compte e-démarches** (simple ou vérifié, à choix).

La création d'un compte simple ne nécessite pas de vérifier votre identité. Il vous suffit de fournir **un numéro de téléphone** et une **adresse mail** valide.

Si ce n'est pas encore votre cas, vous pouvez cliquer <u>ICI</u> afin d'accéder directement au site concerné pour créer votre compte. Ou scanner le QR code ci-dessous. Un problème ? Contacter le +41 840 235 235.

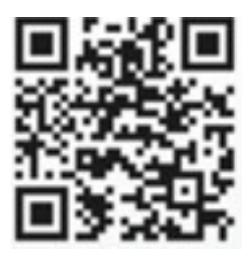

2. Une fois votre compte e-démarches créé, retournez sur <u>https://www.ge.ch/activites-</u> <u>sportives-artistiques-jeunes/ge-decouvre-mercredi</u>. Ou scanner le code QR ci-dessous.

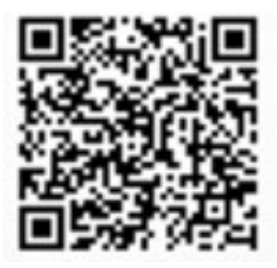

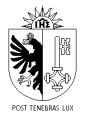

3. Ensuite, rendez-vous à l'étape 3 et cliquez sur "Créer son compte client GE DÉCOUVRE"

# Etape 3 - Créer son compte client GE DÉCOUVRE le mercredi

- 1 Se rendre sur la page GE DÉCOUVRE 🗹
- 2 Se connecter avec ses identifiants e-démarches (bouton "Connexion" en haut à droite)
- 3 Créer son compte parents + compléter le(s) profil(s) enfant(s)

Créer son compte client GE DÉCOUVRE

3.1. Une fois sur le catalogue des activités, cliquez sur « Connexion » en haut à droite.

| 🐌 💷 g      | e.ch                                        |              |           |                                             | C           | Information 코 Connexion |
|------------|---------------------------------------------|--------------|-----------|---------------------------------------------|-------------|-------------------------|
|            |                                             | GE DÉCOUV    | RE le r   | nercredi 2023-20                            | )24         |                         |
| 7 Filtre 🔺 |                                             | « (          | 1 choisir | 2 réserver                                  |             |                         |
|            | Domaine 🔻                                   | Période      | /         | Age 🔻                                       |             | Secteur V               |
| . Sélect   | ionnez une activit                          | é            |           | N'afficher que les activités<br>disponibles | Recherche   | er                      |
| No         | Activité                                    | Période      | Âge       | Secteur                                     | Horaire     | Etat                    |
| 24000.1    | Atelier théâtre                             | 1er Semestre | 12 - 16   | Genève                                      | 13h30-15h00 | 9 Place-s               |
| 24000.2    | Atelier théâtre                             | 2e Semestre  | 12 - 16   | Genève                                      | 13h30-15h00 | 9 Place-s               |
| 24001.1    | Atelier théâtre                             | 1er Semestre | 6 - 8     | Genève                                      | 15h30-16h30 | 10 Place-s              |
| 24001.2    | Atelier théâtre                             | 2e Semestre  | 6 - 8     | Genève                                      | 15h30-16h30 | 10 Place-s              |
| 24002.1    | Atelier théâtre                             | 1er Semestre | 9 - 11    | Genève                                      | 16h30-18h00 | 12 Place-s              |
| 24002.2    | Atelier théâtre                             | 2e Semestre  | 9 - 11    | Genève                                      | 16h30-18h00 | 12 Place-s              |
| 24003.1    | Improvisation théâtrale<br>et jeux de rôles | 1er Semestre | 12 - 16   | Genève                                      | 13h30-15h00 | 9 Place-s               |
| 24003.2    | Improvisation théâtrale<br>et jeux de rôles | 2e Semestre  | 12 - 16   | Genève                                      | 13h30-15h00 | 8 Place-s               |
| 24004.1    | Improvisation théâtrale<br>et jeux de rôles | 1er Semestre | 8 - 12    | Genève                                      | 15h00-16h30 | 9 Place-s               |
| 24004.2    | Improvisation théâtrale<br>et jeux de rôles | 2e Semestre  | 8 - 12    | Genève                                      | 15h00-16h30 | 10 Place-s              |
| 240051     | Théâtre                                     | 1er Semestre | 6 - 7     | Genève                                      | 10h30-11h30 | 12 Place-s              |

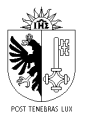

- 4. Vous êtes alors redirigés vers vos identifiants e-démarches.
  - 4.1. Entrez votre identifiant.

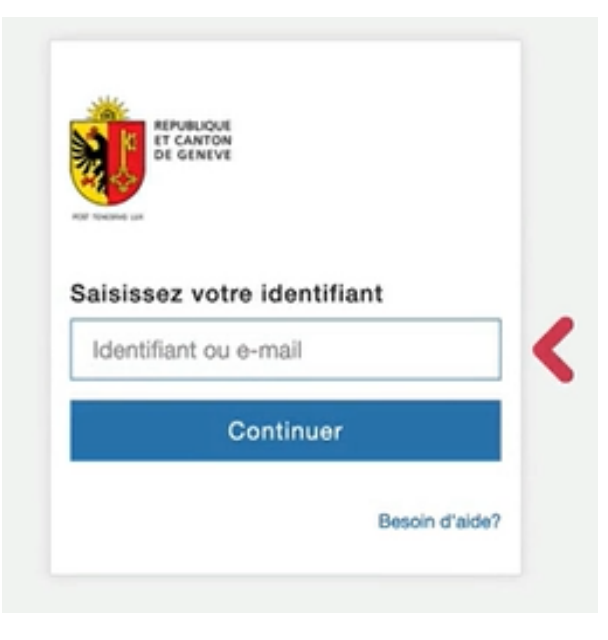

4.2. Saisissez votre mot de passe.

| DE GENEVE         |                |
|-------------------|----------------|
| POST TOMEDIAG Upt |                |
| Saisissez votre   | mot de passe   |
| Mot de passe      |                |
| Sec               | congecter      |
|                   | Basoin d'aida? |

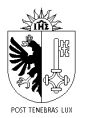

4.3. Entrez le code de sécurité transmis par message.

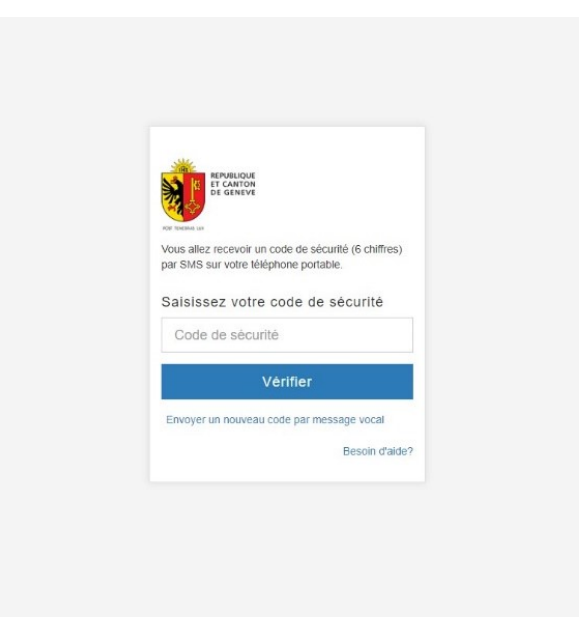

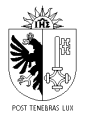

5. Vous êtes alors directement redirigés vers la création de votre compte parent.3.1 Complétez les champs requis.

| ge.ch                                                                            | ① information ② ⑧ Test ¥ |
|----------------------------------------------------------------------------------|--------------------------|
| < Retour                                                                         |                          |
| Ø Votre compte                                                                   |                          |
| Réservation pour :                                                               |                          |
| + Ajouter un enfant                                                              |                          |
| • Veuillez compléter les données de votre profil et ajouter au moins un enfant ! |                          |
| Mes données :                                                                    |                          |
| - Lien de parenté -                                                              | •                        |
| - Politesse -                                                                    | () •                     |
| Test                                                                             |                          |
| 158                                                                              |                          |
| OCSIN                                                                            | ~                        |
| Rue / No                                                                         | 0                        |
| Npa                                                                              | 0                        |
| Ville                                                                            | 0                        |
| Complément                                                                       | ~                        |
| SUISSE                                                                           | <b>~</b> :               |
| 41765751047                                                                      | ~                        |
| Tëlëphane priv.                                                                  |                          |
| Téléphone prof.                                                                  | ~                        |
| Téléphone prof.                                                                  |                          |
| Téléphone urgence                                                                | 0                        |
| Téléphone urgence - Personne à joindre durant l'activité                         |                          |
| Lien de parenté                                                                  | 0                        |
| Lien de parenté de la personne en cas d'urgence                                  |                          |
| Email                                                                            | 0                        |

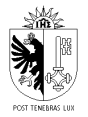

# 3.2 Ajoutez ensuite les informations relatives à votre enfant.

Remplissez les champs et cliquez sur « Sauver ».

# S'il y a plusieurs enfants à inscrire, répétez l'opération.

|   | ge.ch                                    |                      | ③ Information 1 | ⊗ Julien ▼ |
|---|------------------------------------------|----------------------|-----------------|------------|
| R | éservation pour :                        |                      |                 |            |
|   | + Ajouter un enfant                      |                      |                 |            |
|   | Représentant: Julien Doutaz              |                      |                 |            |
|   | Louise                                   |                      |                 | ~          |
|   | Doutaz                                   |                      |                 | ~          |
|   | Rue / No (si adresse autre que celle d   | es parents)          |                 | ~          |
|   | Npa                                      |                      |                 | ~          |
|   | Ville                                    |                      |                 | ~          |
|   | Votre enfant possède-t-il un n° AVS      | V - Non              |                 |            |
|   | Date de naissance                        |                      |                 |            |
|   |                                          | Age                  |                 |            |
|   | Sexe                                     | Masculin     Féminin |                 |            |
|   |                                          | O Autre              |                 |            |
|   | Particularités (Maladies, allergies et b | esoins spécifiques)  |                 | ~          |

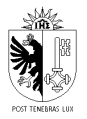

# 6. Découvrir les activités proposées

Vous pouvez désormais parcourir le programme et les activités proposées. Utilisez les filtres pour vous aider !

Pour visualiser les détails de l'activité, il suffit de cliquer sur l'activité.

Lorsque votre choix est fait, cliquez sur « Ajouter au panier ».

| 🌒 📾 g                            | e.ch                                                                                                   |              |           |                                             |             | © Information ⊠ ® Roméo ▼ |
|----------------------------------|----------------------------------------------------------------------------------------------------|--------------|-----------|---------------------------------------------|-------------|---------------------------|
|                                  |                                                                                                    | GE DÉCOU     | VRE le r  | nercredi 2023-2                             | 024         |                           |
| 🖓 Filtre 🔺                       |                                                                                                    | ≪ (          | 1 choisir | 2 réserver                                  |             |                           |
|                                  | Domaine <b>V</b>                                                                                       | Périod       | le 🔻      | Age 🔻                                       |             | Secteur 🔻                 |
| Découver<br>Découver<br>Découver | tes artistiques et culturelles<br>tes sportives<br>tes de la faune et la flore<br>tes scientifiques et | é            |           | N'afficher que les activités<br>disponibles | Rechere     | cher                      |
| informati                        | ques                                                                                                   | Période      | Âge       | Secteur                                     | Horaire     | Etat                      |
| Valider mo                       | n choix                                                                                                | 1er Semestre | 12 - 16   | Genève                                      | 13h30-15h00 | 9 Place-s                 |
| 24000.2                          | Acciler triedtre                                                                                       | 2e Semestre  | 12 - 16   | Genève                                      | 13h30-15h00 | 9 Place-s                 |
| 24001.1                          | Atelier théâtre                                                                                        | 1er Semestre | 6 - 8     | Genève                                      | 15h30-16h30 | 10 Place-s                |
| 24001.2                          | Atelier théâtre                                                                                        | 2e Semestre  | 6 - 8     | Genève                                      | 15h30-16h30 | 10 Place-s                |
| 24002.1                          | Atelier théâtre                                                                                        | 1er Semestre | 9 - 11    | Genève                                      | 16h30-18h00 | 12 Place-s                |
| 24002.2                          | Atelier théâtre                                                                                        | 2e Semestre  | 9 - 11    | Genève                                      | 16h30-18h00 | 12 Place-s                |
| 24003.1                          | Improvisation théâtrale<br>et jeux de rôles                                                            | 1er Semestre | 12 - 16   | Genève                                      | 13h30-15h00 | 9 Place-s                 |
| 24003.2                          | Improvisation théâtrale<br>et jeux de rôles                                                            | 2e Semestre  | 12 - 16   | Genève                                      | 13h30-15h00 | 8 Place-s                 |
| 24004.1                          | Improvisation théâtrale<br>et jeux de rôles                                                            | 1er Semestre | 8 - 12    | Genève                                      | 15h00-16h30 | 9 Place-s                 |
| 24004.2                          | Improvisation théâtrale<br>et jeux de rôles                                                            | 2e Semestre  | 8 - 12    | Genève                                      | 15h00-16h30 | 10 Place-s                |
| 24005.1                          | Théâtre                                                                                                | 1er Semestre | 6 - 7     | Genève                                      | 10h30-11h30 | 12 Place-s                |
| 24005.2                          | Théâtre                                                                                                | 2e Semestre  | 6 - 7     | Genève                                      | 10h30-11h30 | 12 Place-s                |

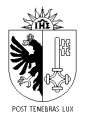

# 7. Sélection de l'enfant pour le choix des activités

Sélectionnez l'enfant que vous souhaitez inscrire en cliquant sur l'onglet en haut à droite.

| 🧃 🔤 g      | e.ch                        |              |                                                                                                    |                                                            |                                                                                                    | ③ Information                                                                                                    | éo 🔻 |
|------------|-----------------------------|--------------|----------------------------------------------------------------------------------------------------|------------------------------------------------------------|----------------------------------------------------------------------------------------------------|----------------------------------------------------------------------------------------------------|------|
| 🎖 Filtre 🔺 |                             | ≪ (          | 1 choisir                                                                                                    | 2 réserver                                                 |                                                                                                    |                                                                                                    |      |
|            | Domaine 🕥 🔻                 | Périoc       | ie 🔻                                                                                                    | Age 🚺 🔻                                                    |                                                                                                    | Secteur 🔻                                                                                                    | 7    |
|            |                             |              | Activité:<br>Escalade<br>Âge:<br>De 7 ans à 9 a<br>Domaine:<br>Découvertes :<br>Période:<br>Ter Semestre<br>Du 13.09.2023<br>Laure:<br>- Veuillez ch<br>Louise<br>V Roméo | nns<br>sportives<br>au 17.01.2024<br>oisir un participant- | Adresse:<br>Rue Emma<br>1277 Meyrin<br>Place:<br>8<br>Prix:<br>CHF 140,00<br>Responsat<br>CARSANA R | -Kammacher 5B<br>Image: Second Second Secon |      |
| 24083.2    | Escalade                    | 2e Semestre  | 7 - 9                                                                                                    | Meyrin                                                     | 11h00-12h00                                                                                         | 8 Place-s                                                                                                    |      |
| 24088.1    | Gymnastique aux en-<br>gins | 1er Semestre | 5 - 7                                                                                                    | Châtelaine                                                 | 09h00-10h30                                                                                         | 0 20 Place-s                                                                                                    |      |
| 24088.2    | Gymnastique aux en-<br>gins | 2e Semestre  | 5 - 7                                                                                                    | Châtelaine                                                 | 09h00-10h30                                                                                         | 0 20 Place-s                                                                                                    |      |
| 24089.1    | Gymnastique aux en-<br>gins | 1er Semestre | 6 - 10                                                                                                    | Chêne-Bougeries                                            | 13h30-15h00                                                                                         | 50 Place-s                                                                                                    |      |
| 24089.2    | Gymnastique aux en-<br>gins | 2e Semestre  | 6 - 10                                                                                                    | Chêne-Bougeries                                            | 13h30-15h00                                                                                         | 21 Place-s                                                                                                    |      |
|            |                             |              |                                                                                                    |                                                            |                                                                                                    |                                                                                                    |      |

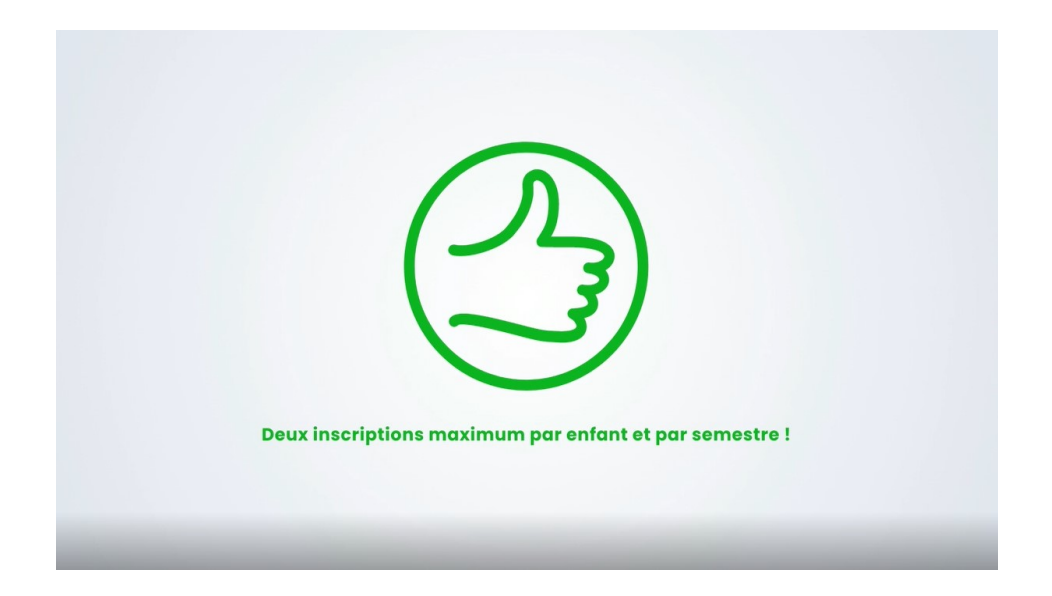

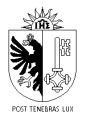

# 8. Passez à l'étape 2 et « Réserver » !

| 🖓 Filtre 🔺 |                                             |                | L LE I    | nercreal 2023-20                            | 024           |           |
|------------|---------------------------------------------|----------------|-----------|---------------------------------------------|---------------|-----------|
|            |                                             | « 🤇            | 1 choisir | 2 résegyer <sup>2</sup>                     |               |           |
|            | Domaine 🔻                                   | Période V      | r         | Age 🔻                                       |               | Secteur 🔻 |
| 1. Sélect  | ionnez une activit                          | é              |           | N'afficher que les activités<br>disponibles | Recher        | cher      |
| No         | Activité                                    | Période        | Âge       | Secteur                                     | Horaire       | Etat      |
| 24000.1    | Atelier théâtre                             | 1er Semestre   | 12 - 16   | Genève                                      | 13h30-15h00   | 9 Place-  |
| 24000.2    | Atelier théâtre                             | 2e Semestre    | 12 - 16   | Genève                                      | 13h30-15h00   | 9 Place   |
| 24001.1    | Atelier théâtre                             | 1er Semestre   | 6 - 8     | Genève                                      | 15h30-16h30   | 10 Place  |
| 24001.2    | Atelier théâtre                             | 2e Semestre    | 6 - 8     | Genève                                      | 15h30-16h30   | 10 Place  |
| 24002.1    | Atelier théâtre                             | 1er Semestre   | 9 - 11    | Genève                                      | 16h30-18h00   | 12 Place  |
| 24002.2    | Atelier théâtre                             | 2e Semestre    | 9 - 11    | Genève                                      | 16h30-18h00   | 12 Place  |
| 24003.1    | Improvisation théâtrale<br>et jeux de rôles | 1er Semestre   | 12 - 16   | Genève                                      | 13h30-15h00   | 9 Place   |
| 24003.2    | Improvisation théâtrale<br>et jeux de rôles | 2e Semestre    | 12 - 16   | Genève                                      | 13h30-15h00   | 8 Place   |
| 24004.1    | Improvisation théâtrale<br>et jeux de rôles | 1er Semestre   | 8 - 12    | Genève                                      | 15h00-16h30   | 9 Place-  |
| 24004.2    | Improvisation théâtrale<br>et jeux de rôles | 2e Semestre    | 8 - 12    | Genève                                      | 15h00-16h30   | 10 Place  |
|            | Tháŝtro                                     | And Competence | 6.7       | Canàna                                      | 401-00 441-00 |           |

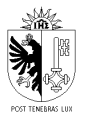

9. Un récapitulatif de l'inscription apparaît avec les données de votre enfant et les vôtres.

| ge.ch                                            |                                            |                       | (i) Information | Ø Louise ▼ |
|--------------------------------------------------|--------------------------------------------|-----------------------|-----------------|------------|
| GE                                               | DÉCOUVRE le mercre                         | di 2023-2024          |                 |            |
|                                                  | 1 choisir 2 réser                          | ver 🕜 »               |                 |            |
| . Données et réservation                         |                                            |                       |                 |            |
| a facture vous parviendra par voie postale en fi | n de session.                              |                       |                 |            |
| tésumé                                           |                                            |                       |                 |            |
| outaz Louise                                     |                                            |                       |                 |            |
| Escalade                                         | 13.09.23-17.01.24<br>Mercredi: 11h00-12h00 | Meyrin                | 7-9             | Û          |
| Danse libre et créative                          | 13.09.23-17.01.24<br>Mercredi: 16h00-17h00 | Genève                | 6-8             | Û          |
| J'ai lu les conditions générales                 |                                            |                       | Total CH        | IF 260,00  |
| < Reto                                           | ur                                         | Valider mon inscripti | on              | >          |
|                                                  | _                                          |                       |                 |            |
| ) Conditions générales 🗷                         | ③ Contact 团                                | REPUBLIQUE            |                 |            |
| Accessibilité 🗵                                  |                                            | T CANTON DE GENEVE    |                 |            |
| Constants generates 2                            |                                            |                       |                 |            |

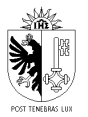

Prenez connaissance des conditions générales d'inscription, cochez la case et « valider votre réservation ».

| (                                                       | GE DÉCOUVRE le mercred                                    | i 2023-2024      |             |        |
|---------------------------------------------------------|-----------------------------------------------------------|------------------|-------------|--------|
| La facture vous parviendra par voie postale e<br>Résumé | n fin de session.                                         |                  |             |        |
| Doutaz Louise<br>Escalade                               | 13.09.23-17.01.24<br>Marcradii 11b00.42b00                | Meyrin           | 7-9         | Û      |
| Danse libre et créative                                 | 13.09.23:17.01.24<br>Merci de valider votre réservation ! | Genève           | 6-8         | Û      |
| J'ai lu les conditions générales                        | XAnnuler                                                  | Valider          | Total CHF 2 | 260,00 |
| <                                                       | tetour                                                    | Valider mgn inso | cription    | >      |
|                                                         |                                                           |                  |             |        |

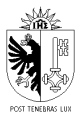

### Votre inscription est maintenant définitive !

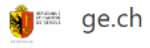

① Information 🗵 🛞 Maxine 🔻

Terminé

# Votre inscription est considérée comme définitive!

Merci de prendre connaissance du détail de l'activité (n° du responsable, dates, lieu).

#### Annulation

Toute annulation doit être faite par écrit, mail ou courrier le plus rapidement possible à occs.gedecouvre@etat.ge.ch ou OCCS Chemin de Conches 4 - 1231 Conches.

Pour les annulations faites avant le début des cours, les frais d'annulation s'élèvent à Fr. 30.-.

Si l'annulation intervient après le 2ème cours selon le calendrier de l'activité, la totalité du cours est due que l'enfant ait participé ou non à l'activité.

Attention, d'autres conditions s'appliquent pour les activités saisonnières.

Facturation

La facture vous parviendra à la fin du semestre par voie postale.

### Vous ne recevrez pas d'autre information de la part de l'OCCS avant le début des cours.

La présente décision est sujet à recours dans les 30 jours à compter de sa réception auprès de la Chambre administrative de la Cour de Justice, rue Saint-Léger 10, case postale 1956, 1211 Genève 1.

Paiement sur facture.

| Maxine Bloch |                      |                                                |        |        |
|--------------|----------------------|------------------------------------------------|--------|--------|
| No Activité  | Libellé              | Date                                           | Lieu   | Prix   |
| 23000        | Construire son robot | 02.11.2022-21.12.2022<br>Mercredi: 13h30-15h00 | Genève | 120,00 |

Total: 120,00 CHF

Num: 93908

Nouvelle réservation +

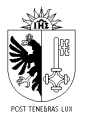

# 10. Mes inscriptions

Toutes les informations relatives à votre inscription se trouvent dans votre « espace personnel » sous « Mes inscriptions ».

Un email de confirmation est également envoyé. N'oubliez pas de consulter vos courriers indésirables.

| ✓ Retour                                                                                                    | ® Louise ▼ | ③ Information ∑ ◎ Louise ▼ |             | ge.ch                                                                                                    |
|----------------------------------------------------------------------------------------------------|------------|----------------------------|-------------|----------------------------------------------------------------------------------------------------|
|                                                                                                    |            |                            |             | < Retour                                                                                                    |
| Doutaz Louise ♀ - 08.02.2015 - 8 ans         ▼ GE DÉCOUVRE le mercredi 2023-2024         ▶ 13.09.2023-17.01.2024 - Escalade (24083.1)         ▶ 13.09.2023-17.01.2024 - Danse libre et créative (24013.1)         Doutaz Roméo ♂ - 24.01.2016 - 7 ans         ② Conditions générales □         ③ Contact □                                                                                                    |            |                            |             | Mes inscriptions                                                                                                    |
| ▼ GE DÉCOUVRE le mercredi 2023-2024                № 13.09.2023-17.01.2024 - Escalade (24083.1)            ▶ 13.09.2023-17.01.2024 - Danse libre et créative (24013.1)    Doutaz Roméo O <sup>3</sup> - 24.01.2016 - 7 ans            O Conditions générales 2    O Contact 2   Product 2   Product 2   Product 2   Product 2  Product 2  Produ                                                                                                    |            |                            |             | )outaz Louise x <sup>O</sup> - 08.02.2015 - 8 ans                                                                              |
| <ul> <li>▶ 13.09.2023-17.01.2024 - Escalade (24083.1)</li> <li>▶ 13.09.2023-17.01.2024 - Danse libre et créative (24013.1)</li> </ul> Doutaz Roméo O <sup>*</sup> - 24.01.2016 - 7 ans           O conditions générales Ω         O contact Ω                                                                                                    |            |                            |             | ▼ GE DÉCOUVRE le mercredi 2023-2024                                                                                            |
| Oconditions générales 2     O Contact 2                                                                                                    |            |                            | 24013.1)    | <ul> <li>№ 13.09.2023-17.01.2024 - Escalade (24083.1)</li> <li>▶ 13.09.2023-17.01.2024 - Danse libre et créative (2</li> </ul> |
| © Conditions générales 2<br>○ Lontact 2<br>O Lontact 2<br>MONITOR OF TO ANTON<br>MONITOR OF TO ANTON<br>MONITOR<br>MONITOR OF TO ANTON<br>MONITOR OF TO ANTON<br>MONITANTA ANTON<br>MONITOR OF TO ANTON<br>MONITANTA ANTON<br>MONITOR OF TO A |            |                            |             | )outaz Roméo 🔿 - 24.01.2016 - 7 ans                                                                                            |
|                                                                                                    |            | REPRINCE                   | ② Contact 夕 | D Conditions générales                                                                                                    |
|                                                                                                    |            | e cavior<br>de cavior      |             | Accessibilité 🗵                                                                                                    |

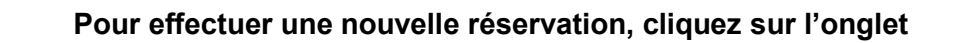

« Nouvelle réservation + ».

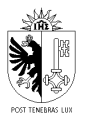

# 11. Cours complet

Si le cours affiche complet, vous pouvez inscrire votre enfant en liste d'attente. Si une place se libère, nous vous contacterons afin d'inscrire votre enfant.

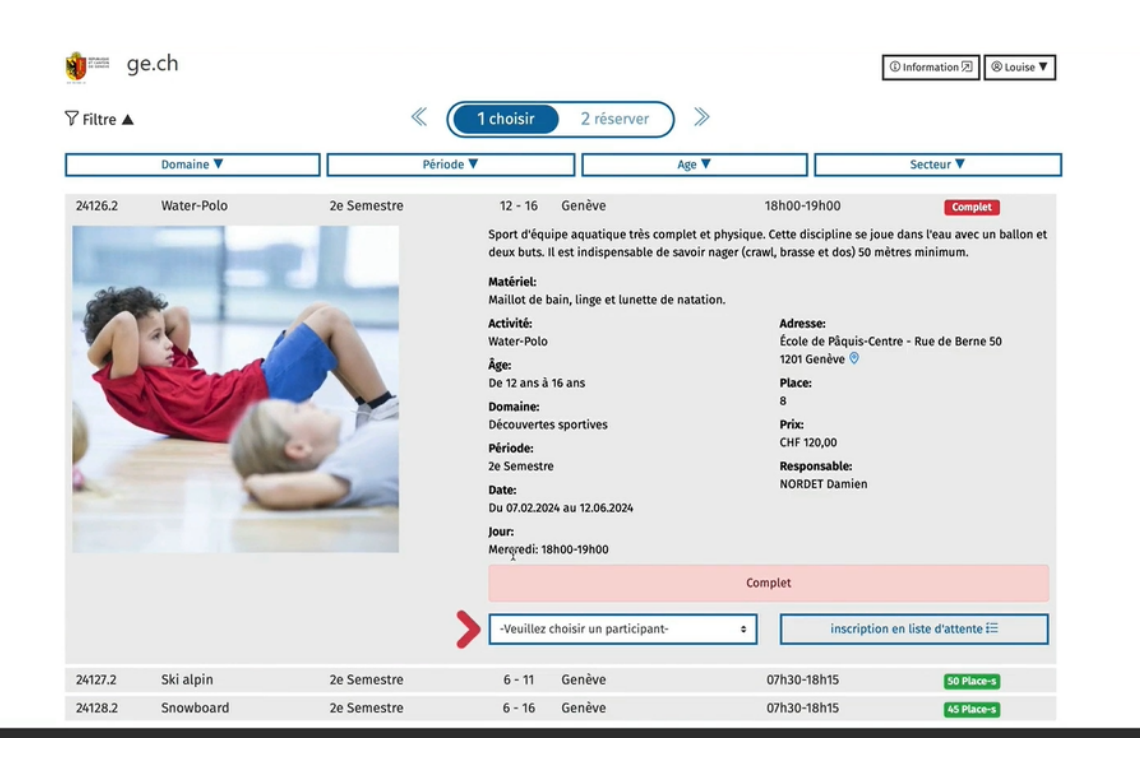

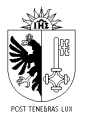

# 12. Message d'erreur

Si le message suivant apparaît, c'est que le cours sélectionné est incompatible avec un ou plusieurs critères, tels que l'âge de votre enfant ou un autre cours.

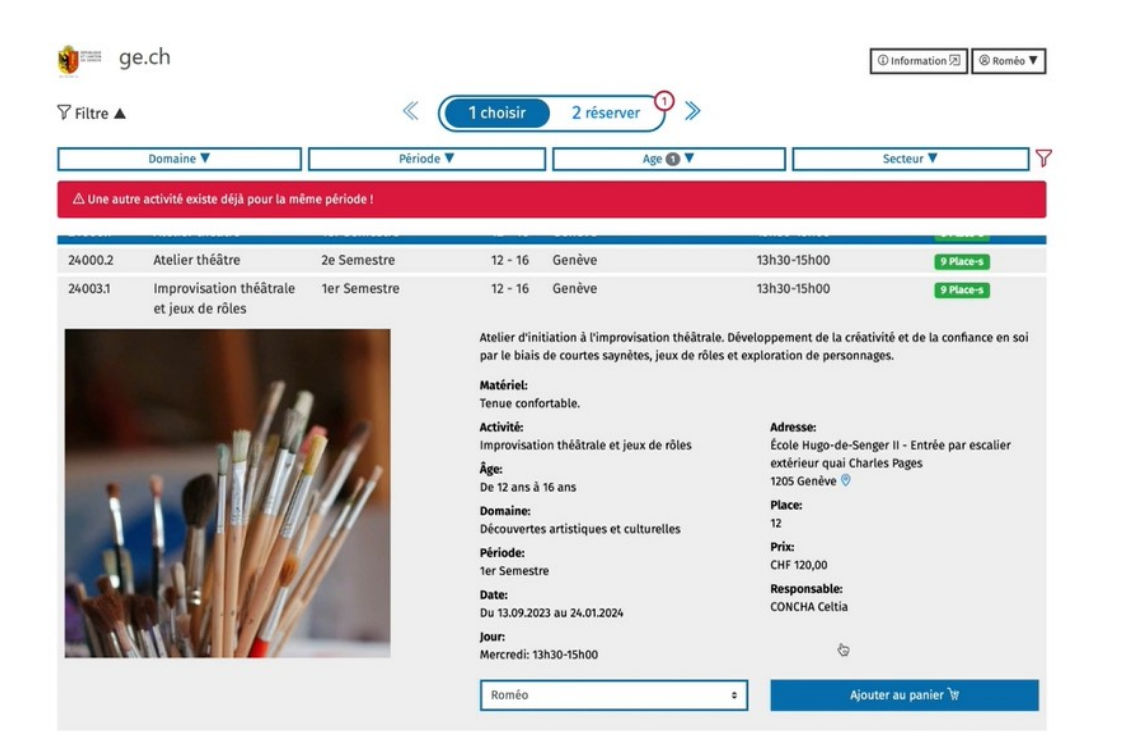